## Saving the DHLink summary as reports

<u>S</u>ave

| After you view a DHLink summary, you can click in a web browser, e.g., Chrome or Firefox.                                                                                                    | to save the summary view. The report is saved in the HTML format so that you can open it |
|----------------------------------------------------------------------------------------------------|------------------------------------------------------------------------------------------|
| To save a DHLink summary as a report                                                                                                    |                                                                                          |
| <ul> <li>1. In the Filter Options pane on the left-hand side of the DHLink Summary dialog, choose type of relations you want to see in the DHLink summary.</li> <li>2. Do one of the following to save the report <ul> <li>Click </li> <li>Click </li> <li>Click </li> <li>Click </li> <li>Click </li> <li>Click </li> <li>Click </li> <li>Click </li> </ul> </li> </ul> |                                                                                          |
| 📀 Тір                                                                                                    |                                                                                          |
| If you want to save a large amount of data in the report                                                                                                    | t more quickly, click                                                                    |